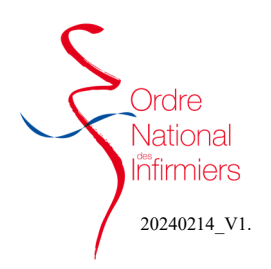

## Clôturer un exercice en cours

Après vous être connecté sur votre <u>espace membre</u> Sur le tableau de bord de votre page d'accueil, dirigez-vous vers l'onglet « **Mettre à jour ma situation »** 

- Cliquez sur « Mettre à jour ma situation » (Fig. 1)
- Etape 1 : Sélectionner mettre à jour mon dossier
- Etape 2 : Type de demande : Activité—Clôturer ou mettre à jour une de mes activités (Fig. 2)
- Etape 3 : Choisir l'activité que vous souhaitez clôturer.

• Etape 4 : Saisir la date de fin de votre exercice et choisir le motif de fin. (Fig. 4)

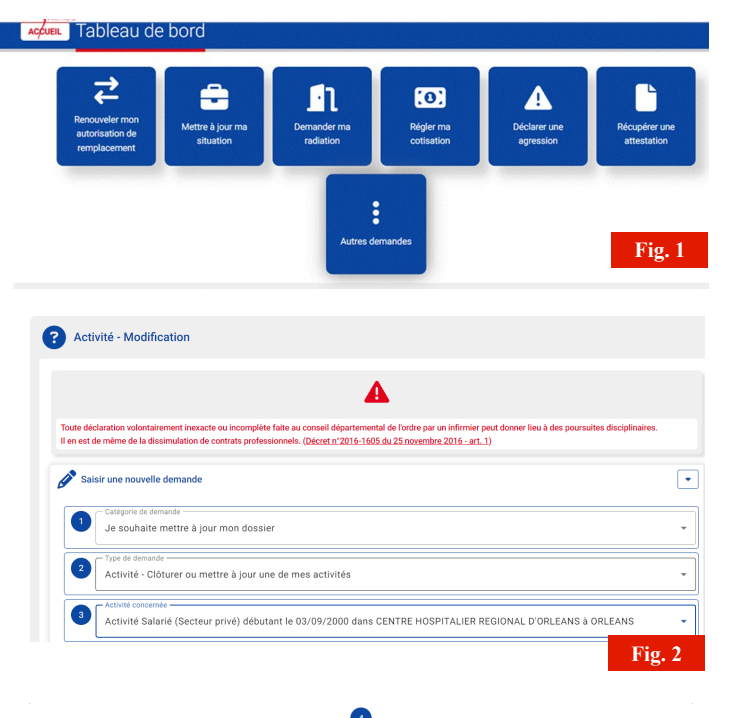

| Complétez votre saisie :                     |               |                  |   |                                                   |     |        |                         |  |
|----------------------------------------------|---------------|------------------|---|---------------------------------------------------|-----|--------|-------------------------|--|
| Mode d'exercice * 🚱                          |               |                  |   |                                                   |     |        |                         |  |
| Salarié<br>Fonction* I Salarié en poste fixe |               |                  |   | Changement lieu exercice<br>Changement d'activité | tie | 1      |                         |  |
| Secteur d'activité*<br>Secteur privé         |               | Type de contrat# |   | Départ à l'étranger                               | ot  | otionn | el)                     |  |
| Date de début* 🚱                             | Date de fin 🔞 |                  |   | Retraite libérale                                 | Ŧ   |        | Commentaire (optionnel) |  |
| 03/09/2000                                   | 11/02/2024    |                  | 5 | Saisir les premiers caractères                    | ^   | 5      |                         |  |

- Etape 5 : Télécharger un justificatif de fin d'exercice suivant votre situation : salarié ou libéral (certificat de travail, bulletin de retraite, mise en disponibilité, justificatif URSSAF). (Fig. 5)
- Etape 6 : Si vous le souhaitez, vous pouvez laisser un message au conseil.

|   |                                                      | Fig. 4 |
|---|------------------------------------------------------|--------|
|   | Message à destination de l'Ordre                     | 4      |
| 6 | Optionnel D Ajouter un message :                     |        |
|   | + Fournir un justificatif complémentaire (optionnel) |        |
| 5 | Aucune pièce à fournir                               |        |

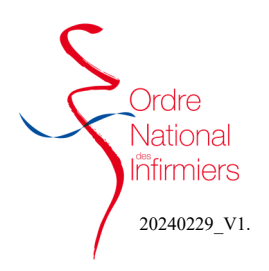

## Clôturer un exercice en cours

- Etape 7 et 8 : (Fig. 5)
  - 1- Saisir la ville,
  - 2- Valider le lieu,
  - 3- Valider la déclaration,
  - 4- Cliquer sur « j'envoie ma demande »
- Etape 9 : Cliquer sur OUI pour valider l'envoi définitif de votre demande. (Fig. 6)

| ٠, |            |                                                                    |                         |                               |
|----|------------|--------------------------------------------------------------------|-------------------------|-------------------------------|
|    | <b>A</b> 1 | d'atteste sur l'honneur l'exactitude des déclarations ci dessus. » |                         | ✓ Je valide cette déclaration |
|    |            |                                                                    |                         |                               |
|    |            |                                                                    |                         |                               |
|    |            | Fervoie ma demande :                                               | Activité - Modification |                               |

| invoi d'une demande                                   |      |
|-------------------------------------------------------|------|
| otre envoi est définitif.                             |      |
| ferci de vous assurer :                               |      |
| que votre saisie est exacte.                          |      |
| que vous avez fourni l'ensemble des pièces demandées. |      |
| onfirmez-vous l'envoi de votre demande ?              |      |
|                                                       | r li |
| Oui                                                   |      |
| Annuler                                               |      |
|                                                       |      |

- Un récapitulatif de votre demande s'affiche.
- Vous avez la possibilité d'annuler votre demande si vous constatez un oubli ou une erreur. (Fig. 7)

|                                       | Masquer le détail                                                                                                    |
|---------------------------------------|----------------------------------------------------------------------------------------------------|
| Le 29/02/2024 à 15:21 :               | *Activité Salarié (Secteur privé) du 03/09/2000 au 11/02/2024<br>dans CENTRE HOSPITALIER REGIONAL D'ORLEANS à ORLEANS* |
| Nouvelle demande                      | Informations envoyées : Date de fin : 11/02/2024 Motif de fin : Changement d'activité                                  |
| llez patienter                        | Auteur: Vou                                                                                                    |
| Agir sur votre demande                |                                                                                                    |
|                                       | cependant effectuer l'une des actions suivantes :                                                                      |
| Aucune action nécessaire. Vous pouvez |                                                                                                    |